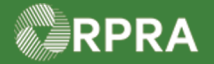

## **Confirm Manifest Drop-Off - Accept All**

This work instruction document covers how to accept all waste that was dropped off by the carrier in the Hazardous Waste Program (HWP) Registry.

| ł       | Work Instruction<br>(Step-By-Step)                                                                                                    | <ul><li>Work Instruct</li><li>All field, p</li><li>All fields a</li></ul> | <ul> <li>Work Instruction conventions:</li> <li>All field, page, section, tab, and button names appear in <b>bold</b> font.</li> <li>All fields are <u>required</u> to be completed unless indicated otherwise.</li> </ul> |                                                                                                    |                                    |                        |  |
|---------|----------------------------------------------------------------------------------------------------|---------------------------------------------------------------------------|----------------------------------------------------------------------------------------------------|----------------------------------------------------------------------------------------------------|------------------------------------|------------------------|--|
| Confirm | Waste Drop-Off - Ad                                                                                                    | ccept All                                                                 |                                                                                                    |                                                                                                    |                                    |                        |  |
| Role    | Account Admin, Pi<br>Receiver                                                                                                    | rimary User, \$                                                           | Secondary                                                                                                    | Users, and Ma                                                                                                    | anifest-Only Use                   | rs of                  |  |
| 1.      | From the <b>Manifest</b> t                                                                                                    | ab of the <b>Haz</b> a                                                    | ardous Wa                                                                                                    | ste Registry H                                                                                                    | omepage, search                    | n or filter the        |  |
|         | manifest table for manifests with the status 'Awaiting Receiver Signature'                                                                                                    |                                                                           |                                                                                                    |                                                                                                    |                                    |                        |  |
|         | Manifests ECA Numbers Add Roles                                                                                                    |                                                                           |                                                                                                    |                                                                                                    |                                    |                        |  |
|         |                                                                                                    |                                                                           |                                                                                                    |                                                                                                    |                                    |                        |  |
|         | Only display manifests that require my company's action.                                                                                                    |                                                                           |                                                                                                    |                                                                                                    |                                    |                        |  |
|         |                                                                                                    |                                                                           |                                                                                                    |                                                                                                    |                                    |                        |  |
|         | View: Open Manifests                                                                                                    |                                                                           | Enter search terms here                                                                                                    |                                                                                                    | Filters +                          |                        |  |
|         | Manifest <b>v</b> Generating<br>Number Facility                                                                                                    | g Company<br>Name                                                         | Receiving Sit                                                                                                    | e Status                                                                                                    | Shipment Action<br>Date            |                        |  |
|         | Filter Manifests         Enter information in any of the follo         Manifest Number         Intended Receiver Name         Status         Date Shipped         Status         Waste Class         Primary Characterization         Generator Number         Facility Name         Company Name         City | wing fields to narrow down                                                | the search results.                                                                                                    | Filter Manifests Enter information in any of Manifest Number Intended Receiver Name Status Date Shipped Waste Class Primary Characterization Generator Number Facility Name Company Name City | the following fields to narrow dow | vn the search results. |  |
|         | Province                                                                                                    | \$                                                                        |                                                                                                    | Province                                                                                                    | ÷                                  |                        |  |
|         | Assigned Driver                                                                                                    |                                                                           |                                                                                                    | Assigned Driver                                                                                                    |                                    | ]                      |  |
|         | Vehicle Registration                                                                                                    |                                                                           |                                                                                                    | Vehicle Registration<br>Number                                                                                                    |                                    |                        |  |
|         | Cancel                                                                                                    | Clear                                                                     | Apply Filters                                                                                                    | Cancel                                                                                                    | Clea                               | Apply Filters          |  |

Hazardous Waste Program | Work Instruction | Resource Productivity and Recovery Authority

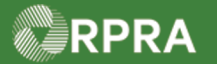

## Hazardous Waste Program Registry Work Instruction

| 2. | Select the Acce                          | ept/Refuse                               | action of th                                                                                                    | e desired mai                               | nifest.                           |                                      |                            |     |
|----|------------------------------------------|------------------------------------------|----------------------------------------------------------------------------------------------------|---------------------------------------------|-----------------------------------|--------------------------------------|----------------------------|-----|
|    | Manifests ECA                            | Numbers Add R                            | oles                                                                                                    |                                             |                                   |                                      |                            |     |
|    |                                          | if the share                             |                                                                                                    |                                             |                                   |                                      |                            |     |
|    | Only display n                           | nanifests that requ                      | uire my company                                                                                                    | 's action.                                  |                                   |                                      |                            | _   |
|    | View: Open Ma                            | nifests Closed                           | Manifests                                                                                                    | E                                           | Enter search tern                 | ns here                              | Q Filters                  | ~   |
|    | Manifest <del>v</del> Ge<br>Number Fac   | nerating<br>cility                       | Company<br>Name                                                                                                    | Receiving Site                              | Status                            | Shipment<br>Date                     | Action                     |     |
|    | MN- ON<br>00037005 Wa<br>9 Fac           | l001173330<br>iste Generator<br>cility 1 | Training<br>Generator<br>Business                                                                                                    | 0005556879<br>Training Receiver<br>Business | Awaiting<br>Receiver<br>Signature | Dec 19, 2022                         | Accept/Refuse<br>Print PDF |     |
|    | 1 entries                                |                                          | << <                                                                                                    | Page 1 of 1 >                               | >>                                | 25 entries                           | s per page                 | \$  |
|    |                                          |                                          | م م م م م م م ا                                                                                                    |                                             |                                   |                                      |                            |     |
| 3. | A pop-up windov<br>select <b>Copy Qu</b> | w will appea<br>antity Ship              | r and will d<br><b>ped</b> and co                                                                                                    | efault to Acce<br>mplete the Ha             | ept Waste.<br>andling Co          | o de field.                          | I the waste,               |     |
|    | You may add ad                           | lditional com                            | nments if ne                                                                                                    | ecessary or m                               | ake edits t                       | o the Shippi                         | ng Informat                | ion |
|    | trigger a correcti                       | on that both                             | the generation the generation is the generation of the generation of the generation | ator and carrie                             | er will need                      | to sign off o                        | n.                         |     |
|    | < Back to Dashboard                      |                                          |                                                                                                    |                                             | Manifest N                        | umber: MN-000370059                  |                            |     |
|    | Training Receiver Busines<br>Manifest    | Accept / Refuse Wa                       | aste                                                                                                    | 0 of 1                                      | wastes reviewed                   | Copy Manifest                        |                            |     |
|    | Initiat                                  | Ассер                                    | t Waste                                                                                                    | Refuse Was                                  | ic Ic                             | mpleted                              |                            |     |
|    | A There are waste                        | Waste Class<br>Quantity Shipped          | 145 - Paint/P<br>1234.000 L                                                                                                    | igment/Coating Residues                     | 5                                 | Receiver                             |                            |     |
|    | Receiver must re                         |                                          |                                                                                                    | Copy Qua                                    | antity Shipped                    | Receiver                             |                            |     |
|    | Tracking Information                     | Quantity Received                        |                                                                                                    |                                             | ÷                                 | vnload PDF                           | 1                          |     |
|    | Dec 20, 2022, Carri                      | Comments (optiona                        | al)                                                                                                    |                                             | ec<br>1e                          | d, you can download a<br>e manifest. |                            |     |
|    | 10.50 a.m. EST                           |                                          |                                                                                                    |                                             |                                   |                                      |                            |     |
|    | Dec 19, 2022, Gene<br>01:21 p.m. EST     | > Edit Shipping Inf                      | formation (click to ex                                                                                                    | (pand)                                      | 1                                 |                                      |                            |     |
|    |                                          | Cancel                                   |                                                                                                    |                                             | Save                              |                                      |                            |     |
|    | Dec 19, 2022, Carri<br>01:20 p.m. EST    | e<br>Cé                                  | arrie Carrier   Carrie                                                                                                    | er Training Business                        |                                   |                                      |                            |     |
|    |                                          | View M                                   | ore                                                                                                    |                                             |                                   |                                      |                            |     |
|    |                                          |                                          |                                                                                                    |                                             |                                   |                                      |                            |     |
|    |                                          |                                          |                                                                                                    |                                             |                                   |                                      |                            |     |

HWP\_WI32\_R1

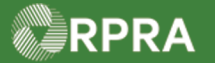

## Hazardous Waste Program Registry Work Instruction

| Accept / Refuse Waste                                                                                                    | <b>0</b> of <b>1</b> wastes reviewed                                                                                                    | Overview Waste                                                                                                    |                                              |
|----------------------------------------------------------------------------------------------------|----------------------------------------------------------------------------------------------------|----------------------------------------------------------------------------------------------------|----------------------------------------------|
| Assort Wasta                                                                                                    | Defuse Waste                                                                                                    | ✓ Shipment Details                                                                                                    |                                              |
| Waste Class 14<br>Quantity Shipped 12                                                                                                    | i - Paint/Pigment/Coating Residues<br>14.000 L<br>Copy Quantity Shipped                                                                                                    | Shipment Date<br>Scheduled Arrival Date<br>Special Handling<br>24-HOUR NUMBER<br>Additional TDG Information                                                                                                    | Dec 19, 2022<br>Dec 22, 2022                 |
| Quantity Received                                                                                                    | ¥                                                                                                    |                                                                                                    |                                              |
| Handling Code                                                                                                    | \$                                                                                                    | Maste Information                                                                                                    |                                              |
| Comments (optional)                                                                                                    |                                                                                                    | A Requires decision by receiver                                                                                                    | Accept                                       |
| > Edit Shipping Information                                                                                                    | (click to expand)                                                                                                    | Shipping Information (Optional)<br>Dangerous Good<br>UN Number<br>Shipping Name                                                                                                    | Hazardous Paints                             |
| Select the <b>Save</b>                                                                                                    | button.                                                                                                    |                                                                                                    | anifast button                               |
| Select the <b>Save</b><br>Cancel<br>The manifest is n                                                                                                    | button.                                                                                                    | Class (Sub. Class)  Class  Class (Sub. Class)  Class  Class (Sub. Class)  Class  Class (Sub. Class)  Class  Class (Sub. Class)  Class  Class Class  Class  Class  Class  Class  Class    | anifest button.                              |
| Select the Save<br>cancel<br>The manifest is n<br><back dashboard<br="" to="">Training Receiver Business<br/>Manifest</back>                                                                                                    | button.                                                                                                    | e. Select the Sign Manifest Number: M                                                                                                    | anifest button.<br>N-000370059<br>y Manifest |
| Select the Save<br>cancel<br>The manifest is n<br><back dashboard<br="" to="">Training Receiver Business<br/>Manifest</back>                                                                                                    | button.                                                                                                    | Class (Sub. Class) Class (Sub. Class) Class (Sub. Class) Completed Completed | anifest button.<br>N-000370059<br>y Manifest |
| Select the Save<br>Cancel<br>The manifest is n<br>< Back to Dashboard<br>Training Receiver Business<br>Manifest<br>Initiate<br>Manifest ready for<br>All wastes on the<br>the receiver.                                                | button. Save Ow ready for your signature Peliver Save Save Save Save Save Save Save Save                                                                                                    | class (Sub. Class)                                                                                                    | anifest button.<br>N-000370059<br>y Manifest |
| Select the Save<br>Cancel<br>The manifest is n<br>< Back to Dashboard<br>Training Receiver Business<br>Manifest<br>Initiate<br>All wastes on the<br>the receiver.                                                                      | button. Save Ow ready for your signature r signature manifest have been reviewed and are ready to be signe                                                                                        | class (Sub. Class)                                                                                                    | anifest button.<br>N-000370059<br>y Manifest |
| Select the Save<br>Cancel<br>The manifest is n<br>< Back to Dashboard<br>Training Receiver Business<br>Manifest<br>Initiat<br>Manifest ready for<br>All wastes on the<br>the receiver.<br>Tracking Information<br>Dec 20, 2022, Carrie | button.  Save  ow ready for your signature  r signature  manifest have been reviewed and are ready to be signe  r dropped off to Chris Test Receiver <i>Carrie Carrier / Carrier Training Bus</i> | e. Select the Sign Manifest Number: M<br>Class (Sub. Class)                                                                                                    | anifest button.                              |

HWP\_WI32\_R1

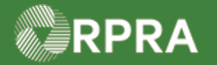

## Hazardous Waste Program Registry Work Instruction

| 6. | Select the checkbox and the <b>Confirm</b> button to certify that the manifest information is correct and complete. |                                                              |  |  |  |  |  |  |
|----|----------------------------------------------------------------------------------------------------|--------------------------------------------------------------|--|--|--|--|--|--|
|    | Receiver Signature                                                                                                  |                                                              |  |  |  |  |  |  |
|    | Review the receiver and waste information on the manifest before signing the manifest.                              |                                                              |  |  |  |  |  |  |
|    | I certify that the receiver information contained on the manifest is correct and complete                           |                                                              |  |  |  |  |  |  |
|    | Cancel                                                                                                    |                                                              |  |  |  |  |  |  |
| 7. | The manifest was successfully signed, and now has the sta                                                           | atus 'Completed'.                                            |  |  |  |  |  |  |
|    | < Back to Dashboard                                                                                                 | Manifest Number: MN-000370059                                |  |  |  |  |  |  |
|    |                                                                                                    | Wannest Wanner. Witt-000570055                               |  |  |  |  |  |  |
|    | Training Receiver Business<br>Manifest                                                                              | Copy Manifest                                                |  |  |  |  |  |  |
|    | Initiate Deliver                                                                                                    | Completed                                                    |  |  |  |  |  |  |
|    |                                                                                                    |                                                              |  |  |  |  |  |  |
|    | Tracking Information                                                                                                | Status                                                       |  |  |  |  |  |  |
|    |                                                                                                    | Completed                                                    |  |  |  |  |  |  |
|    | Dec 20, 2022, Receiver signed manifest                                                                              |                                                              |  |  |  |  |  |  |
|    | Richie Receiver   Training Receiver Business                                                                        | Download PDE                                                 |  |  |  |  |  |  |
|    |                                                                                                    | Download PDI                                                 |  |  |  |  |  |  |
|    | Dec 20, 2022 Carrier dropped off to Chris Test Peceiver                                                             | Once submitted, you can download a PDF copy of the manifest. |  |  |  |  |  |  |
|    | 10:30 a.m. EST                                                                                                    |                                                              |  |  |  |  |  |  |
|    | Carrie Carrier   Carrier Training Business                                                                          |                                                              |  |  |  |  |  |  |
|    |                                                                                                    |                                                              |  |  |  |  |  |  |
|    | Dec 19, 2022, Generator signed manifest                                                                             |                                                              |  |  |  |  |  |  |
|    | 01:21 p.m. EST <i>Carrie Carrier</i> / Carrier Training Business                                                    |                                                              |  |  |  |  |  |  |
|    |                                                                                                    |                                                              |  |  |  |  |  |  |
|    | View More                                                                                                    |                                                              |  |  |  |  |  |  |
|    | View More                                                                                                    |                                                              |  |  |  |  |  |  |